# Pythonで計算をさせてみよう

(calculation) PS C:\Users\小西 翔\python\python2> python calculation.py xの値を入力してください:34 yの値を入力してください:30 xの値: 34 yの値: 30 34 + 30 = 64 (calculation) PS C:\Users\小西 翔\python\python2>

## この教材でできること

- ・Pythonについて理解できる
- ・ターミナルを触れる
- ・変数について理解できる

どんな教材?

Pythonで計算させて出力してみよう

目次

# Pythonで計算をしてみよう 変数を使って計算してみよう 値を自分で入力してみよう

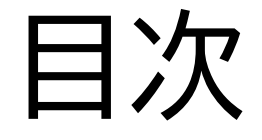

## ②変数を使って計算してみよう

## ③値を自分で入力してみよう

#### このページではPythonを使って計算させてその出力結果を 表示させるようにするよ

(calculation) PS C:\Users\小西 翔\python\python2> python calculation.py 34 + 30= 64 (calculation) PS C:\Users\小西 翔\python\python2>

まずはターミナルを開いて「python」のフォルダーを指すところま でやってみよう

やり方がわからなかったらPythonで出力してみよう(koni-progonline.com)の②を見ながらやってみよう

> (base) PS C:\Users\小西 翔> cd python (base) PS C:\Users\小西 翔\python>

質問

#### フォルダーをターミナル上で作ってみよう フォルダーの名前は何でもいいけどテキストでは「python2」にするよ

| (base) PS<br>(base) PS       | C:\Users\小西<br>C:\Users\小西 | 翔> cd python<br>翔\python>             |            | I       |  |  |  |  |
|------------------------------|----------------------------|---------------------------------------|------------|---------|--|--|--|--|
| ディレクトリ: C:\Users\小西 翔\python |                            |                                       |            |         |  |  |  |  |
| Mode<br>                     | Last                       | CWriteTime                            | Length<br> | Name    |  |  |  |  |
| d                            | 2024/06/14                 | 19:32                                 |            | ργτηση2 |  |  |  |  |
| (base) PS<br>(base) PS       | C:\Users\小西<br>C:\Users\小西 | 翔\python> cd pytl<br>翔\python\python2 | hon2<br>>  |         |  |  |  |  |

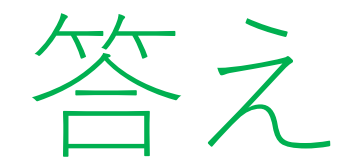

#### 実際にできたら下の写真のように「python2」を指すようになるよ

| (base) PS<br>(base) PS       | C:\Users\小 西<br>C:\Users\小 西 | 翔> cd python<br>翔\python> mkdir                         | python2   |         |  |  |  |
|------------------------------|------------------------------|---------------------------------------------------------|-----------|---------|--|--|--|
| ディレクトリ: C:\Users\小西 翔\python |                              |                                                         |           |         |  |  |  |
| Mode<br>                     | Last<br>                     | tWriteTime                                              | Length    | Name    |  |  |  |
| d                            | 2024/06/14                   | 18:35                                                   |           | python2 |  |  |  |
| (base) PS<br>(base) PS       | C:\Users\小西<br>C:\Users\小西   | 翔 <b>\python&gt; cd pyt</b><br>翔 <b>\python\python2</b> | hon2<br>> |         |  |  |  |

#### 仮想環境を作ろう

#### 今回の環境の名前は「calculation」にしてるよ

(base) PS C:\Users\小西 翔\python\python2> conda create --name calculation python=3.8 Collecting package metadata (current\_repodata\_json): / DEBUG:urllib3\_connectionpool:Starting new com:443 DEBUG:urllib3.connectionpool:Starting new HTTPS connection (1): repo.anaconda.com:443 DEBUG:urllib3.connectionpool:Starting new HTTPS connection (1): repo.anaconda.com:443 DEBUG:urllib3.connectionpool:Starting new HTTPS connection (1): repo.anaconda.com:443 DEBUG:urllib3.connectionpool:Starting new HTTPS connection (1): repo.anaconda.com:443 DEBUG:urllib3.connectionpool:Starting new HTTPS connection (1): repo.anaconda.com:443 DEBUG:urllib3.connectionpool:Starting new HTTPS connection (1): repo.anaconda.com:443 DEBUG:urllib3.connectionpool:Starting new HTTPS connection (1): repo.anaconda.com:443 DEBUG:urllib3.connectionpool:Starting new HTTPS connection (1): repo.anaconda.com:443 DEBUG:urllib3.connectionpool:Starting new HTTPS connection (1): repo.anaconda.com:443 DEBUG:urllib3.util.retry:Incremented Retry for (url='/pkgs/main/win-64/current\_repodata.json'): e, redirect=None, status=None) DEBUG:urllib3.util.retry:Incremented Retry for (url='/pkgs/r/win-64/current\_repodata.json'): Ret redirect=None, status=None)

#### 仮想環境を作ろう

#### 今回の環境の名前は「calculation」にしてるよ

(base) PS C:\Users\小西 翔\python\python2> conda create --name calculation python=3.8 Collecting package metadata (current\_repodata\_json): / DEBUG:urllib3\_connectionpool:Starting new com:443 DEBUG:urllib3.connectionpool:Starting new HTTPS connection (1): repo.anaconda.com:443 DEBUG:urllib3.connectionpool:Starting new HTTPS connection (1): repo.anaconda.com:443 DEBUG:urllib3.connectionpool:Starting new HTTPS connection (1): repo.anaconda.com:443 DEBUG:urllib3.connectionpool:Starting new HTTPS connection (1): repo.anaconda.com:443 DEBUG:urllib3.connectionpool:Starting new HTTPS connection (1): repo.anaconda.com:443 DEBUG:urllib3.connectionpool:Starting new HTTPS connection (1): repo.anaconda.com:443 DEBUG:urllib3.connectionpool:Starting new HTTPS connection (1): repo.anaconda.com:443 DEBUG:urllib3.connectionpool:Starting new HTTPS connection (1): repo.anaconda.com:443 DEBUG:urllib3.connectionpool:Starting new HTTPS connection (1): repo.anaconda.com:443 DEBUG:urllib3.util.retry:Incremented Retry for (url='/pkgs/main/win-64/current\_repodata.json'): e, redirect=None, status=None) DEBUG:urllib3.util.retry:Incremented Retry for (url='/pkgs/r/win-64/current\_repodata.json'): Ret redirect=None, status=None)

仮想環境のモードにしよう

(base) PS C:\Users\小西 翔\python\python2> conda activate calculation (calculation) PS C:\Users\小西 翔\python\python2>

ターミナルに「code」」と打って、VScodeを開こう

Pythonのファイルを作ろう

РҮТНОN2
calculation.py

1行コードを書こう

calculation.py
1 print("34 + 30=", 34+30)

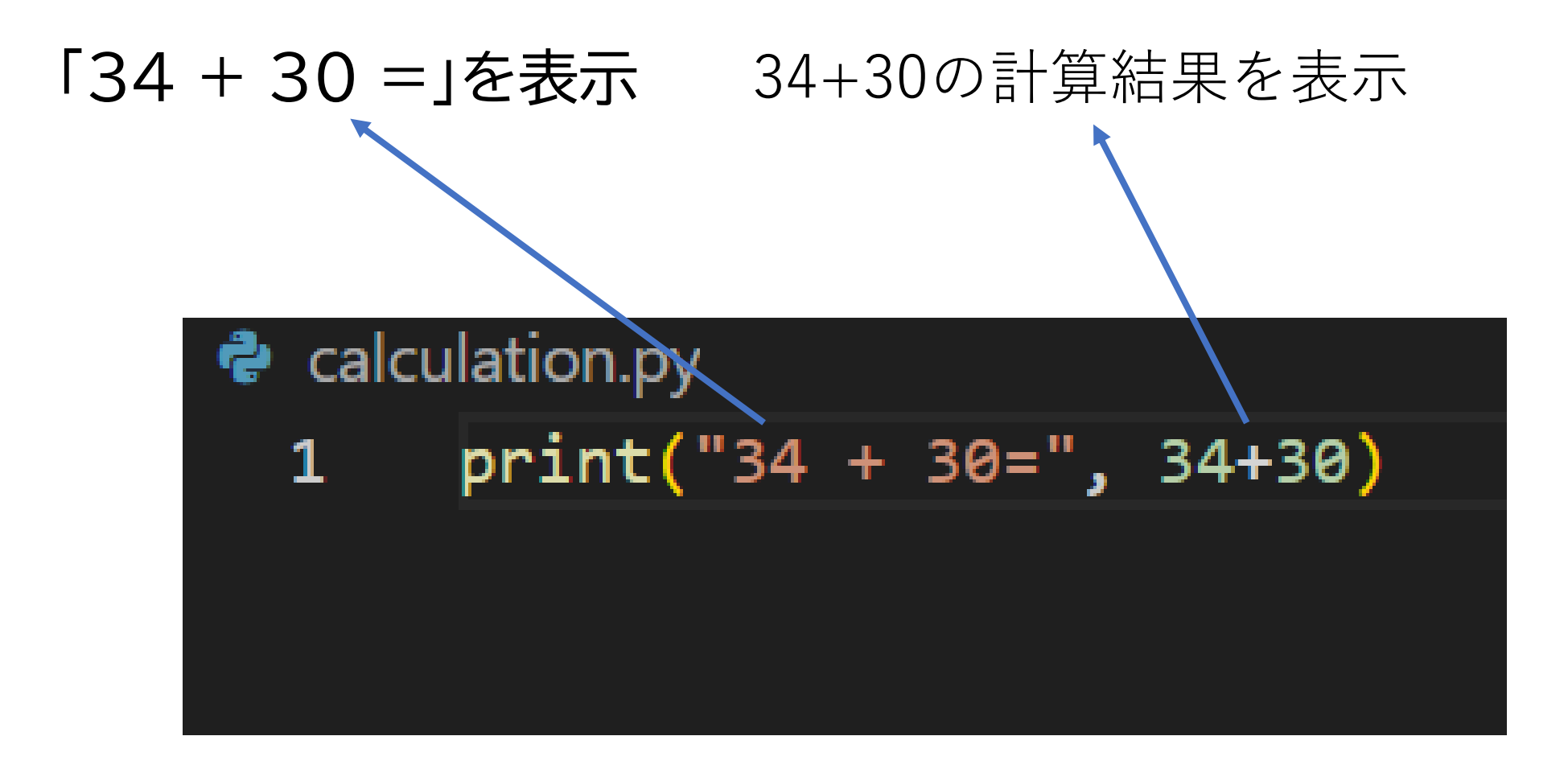

保存したら実行してみよう

(calculation) PS C:\Users\小西 翔\python\python2> python calculation.py 34 + 30= 64 (calculation) PS C:\Users\小西 翔\python\python2>

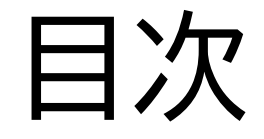

## ②変数を使って計算してみよう

## ③値を自分で入力してみよう

#### このページでは変数を使って計算することができるよ

(calculation) PS C:\Users\小西 翔\python\python2> python calculation.py xの 値: 34 yの 値: 30 34 + 30 = 64 (calculation) PS C:\Users\小西 翔\python\python2>

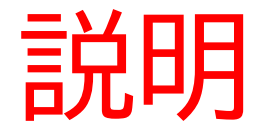

#### 「変数」:数を設定するときに用いるときに使うもの

例)int HP = 100;

ゲームするときに体力を設定→体力の変数(int HP)を作って体力の数字(100) を設定

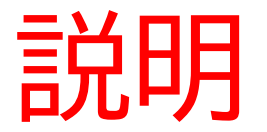

- 変数には以下のようなものがあるよ
- int:整数を格納する「例)体力、レベルなど」
- float:小数を格納する「例)座標など」
- string(str):文字列を格納する
- bool:真偽値「正しいならture、間違いならfalse」

#### xに34、yに30を代入するようにしてみよう

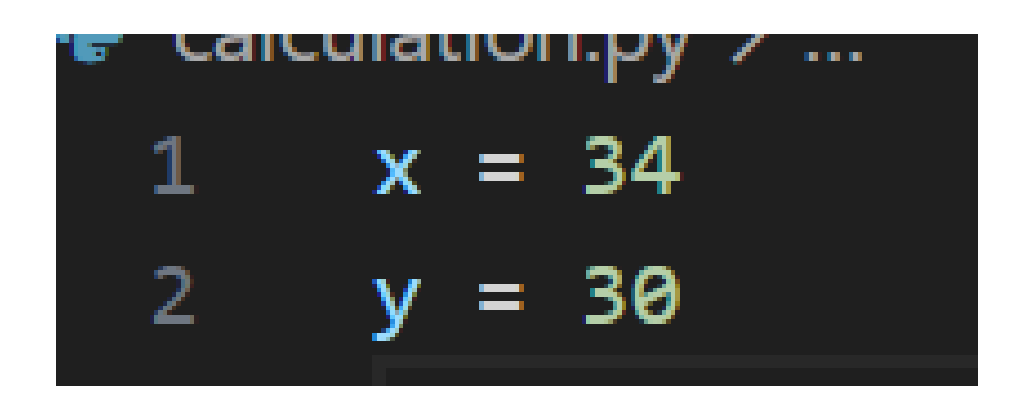

### 「34(x)+30(y)=64(x+y)」のような計算式を出力できる ようにしよう

#### ①と出力結果の違いが分かるようにprint文を3つ書こう」

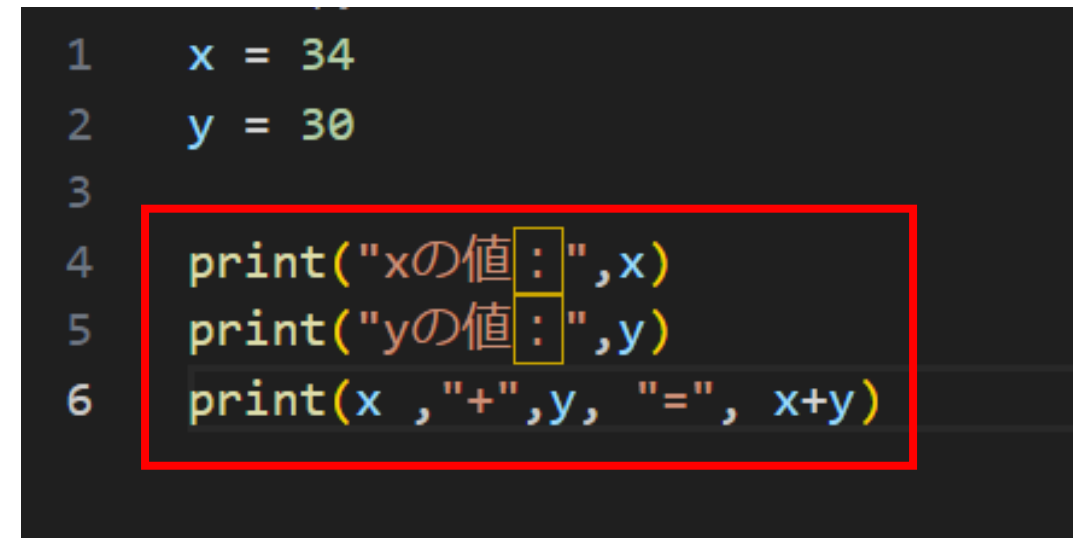

#### ターミナルで実行してみて出力結果がうまくいくか確認して みよう

(calculation) PS C:\Users\小西 翔\python\python2> python calculation.py xの 値: 34 yの 値: 30 34 + 30 = 64 (calculation) PS C:\Users\小西 翔\python\python2>

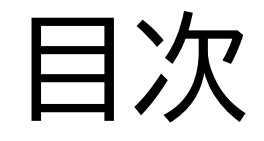

## ②変数を使って計算してみよう

③値を自分で入力してみよう

#### このページでは変数の値を自分で入力して決められるように できるよ

(calculation) PS C:\Users\小西 翔\python\python2> python calculation.py xの値を入力してください:3 4 yの値を入力してください:3 0 xの値: 34 yの値: 30 34 + 30 = 64 (calculation) PS C:\Users\小西 翔\python\python2>

#### まずはx,yにint(整数)をつけてみよう

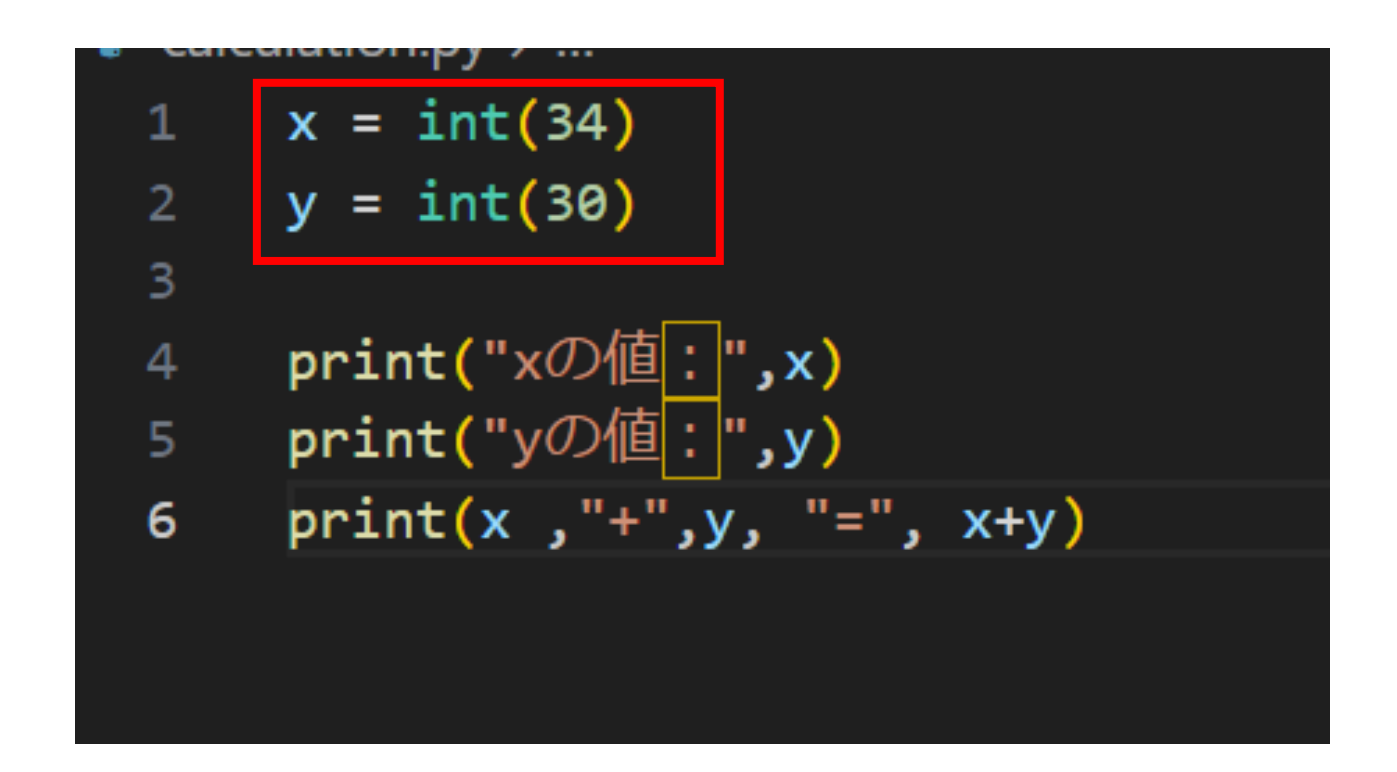

#### 次にinput文を中に入れてみよう

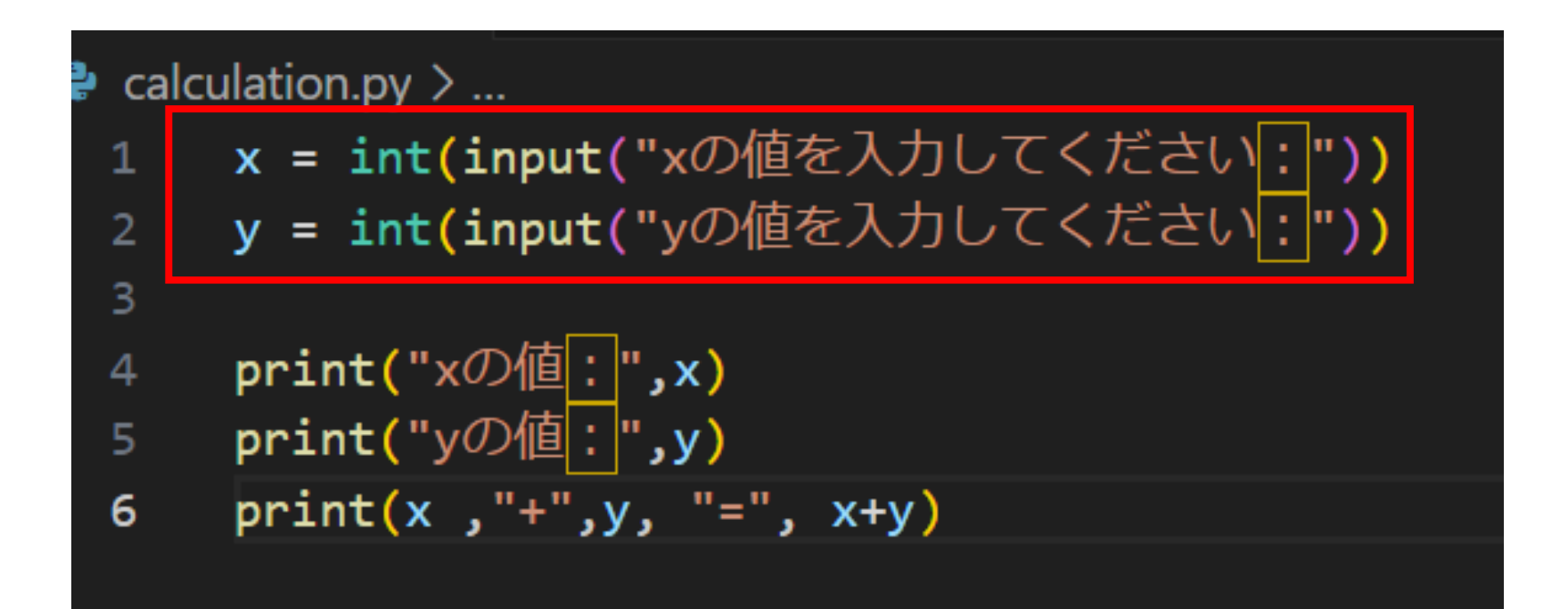

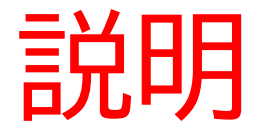

#### 「input」:自分で文字や数字などを入力するときに使うもの

#### input()の()の中に実際に表示される文字などを入力していくよ

#### ターミナルで実行して数字を自分で入力できるようにしてみ よう

(calculation) PS C:\Users\小西 翔\python\python2> python calculation.py xの 値を 入力してください : 3 4 yの 値を 入力してください : 3 0 xの 値 : 34 yの 値 : 30 34 + 30 = 64 (calculation) PS C:\Users\小西 翔\python\python2>

## お疲れさまでした

テキストは終了です。 あとは自分なりにアレンジを付け加えていこう!